TRIBUTACIÓN

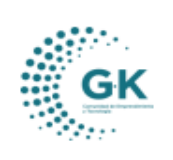

## **MODULO:** TRIBUTACIÓN

**OPCION: NOTAS DE CREDITO** 

## **OBJETIVO:**

Realizar notas de crédito dentro del sistema.

## **PROCEDIMIENTO:**

Para la revisión de las Ventas realizaremos los siguientes pasos:

1. En el menú principal del sistema damos un clic en el módulo de Tributación.

| Personal     |  |
|--------------|--|
| Contabilidad |  |
| Tributación  |  |
| Tesoreria    |  |

2. En las opciones del módulo de Tributación nos ubicamos en Gestión y elegimos "Notas de Crédito".

| OPCIONES DEL MODULO                                                  | RIA 179190       |
|----------------------------------------------------------------------|------------------|
| GESTION  CNotas de Débito  Notas de Crédito (S)  Liquidación Compras | ision Notas de ( |
| Notas de Débito Notas de Crédito (S) Liquidación Compras             | lac              |
| Notas de Crédito (S) Liquidación Compras                             | las              |
| El Liquidación Compras                                               |                  |
|                                                                      |                  |
| Compras                                                              |                  |
| 🖹 Ventas                                                             |                  |
| C Relación Dependencia                                               |                  |
| C Anuladas icacion                                                   | 11               |

3. Una vez dentro de la opción nos encontramos con 2 pestañas **Notas de crédito generadas**, **Emisión Notas de crédito.** 

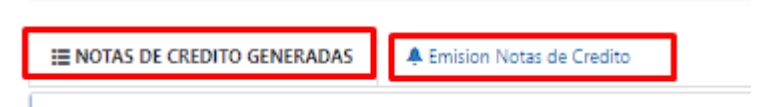

 a. Notas de crédito generadas: podemos filtrar por Año, por Mes y luego damos clic en el botón azul Buscar, se enlistarán los resultados con información con sus respectivas acciones que son Editar y Eliminar algún registro.

| GK | MANUAL DE USUARIO | VERSION     |  |
|----|-------------------|-------------|--|
|    |                   | JULIO 2024  |  |
|    | TRIBUTACION       | GK-GESTIONA |  |
|    |                   |             |  |

| NOTAS DE CRE   | EDITO GENERADAS           | lotas de Credito |                            |
|----------------|---------------------------|------------------|----------------------------|
| Lista de No    | otas de Creditas Emitidas |                  | 1                          |
| 2024           |                           | Febrero          | Q Buscar                   |
| Show 10        | ♥ entries                 |                  |                            |
| Fecha          | 1 Identificacion          | 1 Cliente        | 11 N/C 11 Autorizacion     |
|                |                           |                  | No data available in table |
| Showing 0 to ( | 0 of 0 entries            |                  |                            |

 Emisión notas de crédito: Se ingresa la información de la factura según los parámetros que nos piden. Entonces damos clic en el ícono + para crear un nuevo registro y luego damos clic en Aceptar.

Emisión de notas de crédito tiene dos secciones: Datos de factura, y datos nota de crédito.

| INOTAS DE CREDITO GENERADA | AS 🔺 E      | nision Notas de Credi |                                  |                       |                               |                               |                             |           |
|----------------------------|-------------|-----------------------|----------------------------------|-----------------------|-------------------------------|-------------------------------|-----------------------------|-----------|
|                            |             |                       |                                  |                       |                               |                               |                             |           |
| PARA CREAR UNA NUI         | JEVA FACTUR | A PRESIONE EL ICO     | DNO DE AGREGAR                   |                       |                               |                               | [Generar Nota de Credito] 🕂 | 🧹 📀 🚔 🖾 🧰 |
| DATOS DE FACTURA           |             |                       |                                  |                       |                               |                               |                             |           |
| ,                          | Transaccion |                       |                                  |                       |                               | Transaccion es opcional       |                             |           |
| NRG                        | 0.FACTURA   | es opcional           |                                  | Fecha                 | 18/08/2024                    |                               |                             |           |
|                            |             |                       | Buscar factura ADVERTENCIAI Digi | te el NRO.FACTURA par | a generar la nota de credito! |                               |                             |           |
|                            |             |                       |                                  |                       |                               |                               |                             |           |
|                            |             |                       |                                  |                       |                               |                               |                             |           |
| DATOS DE NOTA DE CRE       | EDITO       |                       |                                  |                       |                               |                               |                             |           |
|                            | NC          | TA DE CREDITO         | es opcional                      |                       |                               |                               |                             |           |
|                            |             | Establecimiento       | Establecimiento es requerido     |                       | Emision                       | Emision es requerido          |                             |           |
|                            |             | Fecha(*)              | 18/08/2024                       |                       | Tipo Comprobante              | Tipo Comprobante es requerido |                             |           |
|                            |             | Comprobante           | Comprobante es requerido         |                       |                               |                               |                             |           |
|                            |             | Autorizacion          | Autorization es oncional         |                       |                               |                               |                             |           |

- En la primera sección **Datos de factura**, se llenan todos los campos requeridos con la información correspondiente de la factura (NRO. FACTURA, FECHA), una vez registrado los datos damos clic en Buscar Factura.

| Agregar Nueva Solicitud                                                            |          |       |            |   | [9 |  |  |  |
|------------------------------------------------------------------------------------|----------|-------|------------|---|----|--|--|--|
| DATOS DE FACTURA                                                                   |          |       |            |   |    |  |  |  |
| Transaccion                                                                        |          |       |            | ( | D  |  |  |  |
| NRO.FACTURA                                                                        | 00000000 | Fecha | 18/08/2024 | × | •  |  |  |  |
| Buscar factura ADVERTENCIA! Digite el NRO.FACTURA para generar la nota de creditol |          |       |            |   |    |  |  |  |

- Una vez elegidos los datos de la factura, procedemos a revisar la segunda parte **Datos de Nota de Crédito**, puesto que los datos se llenarán debido a la búsqueda realizada con anterioridad.

| GK        | MANUAL DE USUARIO | VERSION<br>JULIO 2024 |
|-----------|-------------------|-----------------------|
| <b>OK</b> | TRIBUTACION       | GK-GESTIONA           |
|           |                   |                       |

| DATOS DE NOTA DE CREDITO | -               |                          |   |          |       |     |                   |                |       |  |
|--------------------------|-----------------|--------------------------|---|----------|-------|-----|-------------------|----------------|-------|--|
|                          |                 |                          |   |          |       |     |                   |                |       |  |
|                          | NOTA DE CREDITO | es opcional              |   |          |       |     |                   |                |       |  |
|                          | Establecimiento | 001                      |   |          |       |     | Emision           | 001            |       |  |
|                          | Fecha(*)        | 18/08/2024               | • |          |       | Tip | oo Comprobante    | 02             |       |  |
|                          | Comprobante     | Comprobante es requerido |   |          |       |     |                   |                |       |  |
|                          | Autorizacion    | Autorizacion es opcional |   |          |       |     |                   |                |       |  |
|                          |                 |                          |   |          |       |     |                   |                |       |  |
| Servicios                |                 |                          |   | Cantidad | Costo | IVA | Base<br>Imponible | Tarifa<br>Cero | Total |  |

Cuando ya se hayan registrado los datos procedemos a **generar la secuencia** de la nota de crédito, la **autorizamos** con el icono verde y finalmente procedemos **imprimir** o descargar incono de la impresora.

| Agregar Nueva Solicitud |                                    |                  |   | [Generar Nota de Credito] 🕂 🔽 🔕 😫 |  |
|-------------------------|------------------------------------|------------------|---|-----------------------------------|--|
| DATOS DE FACTURA        |                                    |                  |   | 777                               |  |
| Transaccion             |                                    |                  | 0 |                                   |  |
| NRO.FACTURA             | 000000000                          | Fecha 18/08/2024 | • |                                   |  |
|                         | Buscar factura ADVERTENCIAl Digits |                  |   |                                   |  |